附件2:

## 高等教育自学考试省际转考(转出)流程

(一) 考生登录山西招生考试网 (http://www.sxkszx.cn),先选择"考生登录",然后选择"自学考试考生网上服务平台"。

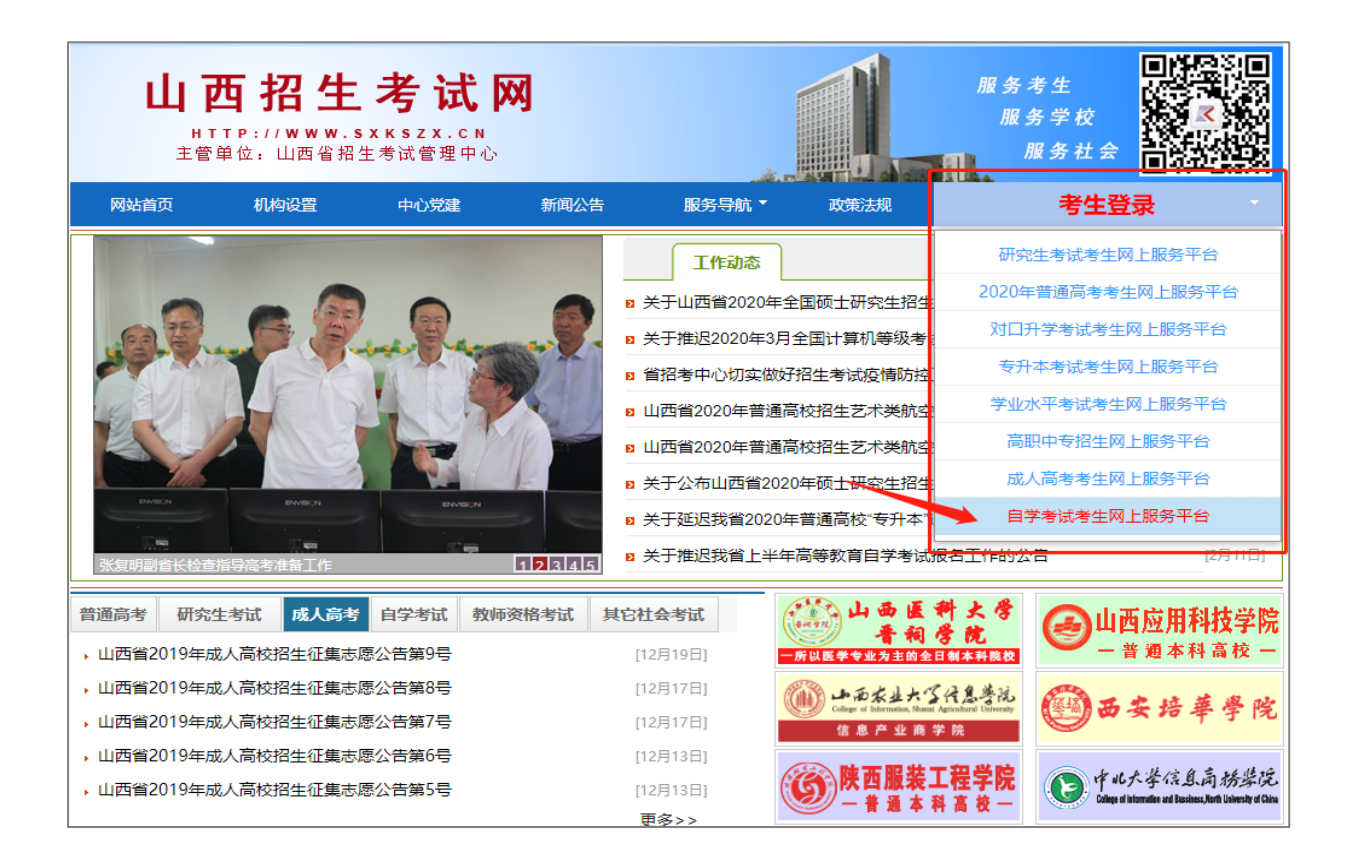

(二)进入"山西自学考试信息服务平台",考生可以 通过"身份证号或准考证号"+"密码"登录系统。未获得 登录密码的在籍考生需要进行考生注册。

| <b>山西自学考试信息服务平台</b><br>HTTP://ZIKAO.SXKSZX.CN/                                                                                                    |                                                                                                    |                                                                                                    |  |  |  |
|----------------------------------------------------------------------------------------------------|----------------------------------------------------------------------------------------------------|----------------------------------------------------------------------------------------------------|--|--|--|
| <b>系统首页</b> 今天是: 2020年11月18日 星期三                                                                                                    |                                                                                                    | 学习改变命运,自考成就梦想!                                                                                                    |  |  |  |
| <ul> <li>重要提示</li> <li>关于2020年上半年我省高等教育目学考试申报毕业的公告</li> <li>山西省2020年10月高等教育自学考试报名公告</li> <li>山西省2020年下半年高等教育自学考试报考本博的公告</li> <li>政全省目考考生的公开信</li> <li>山西省高等教育自学考试报考须知</li> <li>山西省高等教育自学考试报考该章</li> <li>山西省高等教育自学考试报考该章</li> <li>山西省高等教育自学考试2020年8月考试课程及时间</li> <li>山西省高等教育自学考试2020年10月考试课程及时间</li> </ul> | 更多<br>2020-08-24<br>2020-08-24<br>2020-08-24<br>2020-07-15<br>2020-05-30<br>2020-05-29<br>2019-11-04<br>2019-11-04<br>2019-11-04 | 考生登录         身份证号         或准考证号         登录應码         登录應码         验证码         登录         方4ea         首次登录平台考生须进行         登录         夏         成记选码               |  |  |  |
|                                                                                                    | 自考资讯                                                                                                    | 更多                                                                                                    |  |  |  |
| <ul> <li>关于延期开展2020年上半年自考转考工作的公告</li> <li>我省2019年下半年高等教育自学考试毕业审查工作顺利结束</li> <li>关于2019年下半年我省高等教育自学考试申请毕业的公告</li> <li>致全省自考考生的一封信</li> </ul>                                                                                                    | 02-18 · 关于推迟我省上<br>12-31 · 我省2019年下半<br>11-20 · 我省2019年10月<br>10-10 · 高等教育自学考                                                    | 半年高等教育目学考试报名工作的公告         02-11           半年高等教育目学考试毕业审查工作顺利结束         12-30           月高等教育自学考试成绩即将揭晓         11-15           计试2019年下半年外省转入我省考生情况         09-17 |  |  |  |
| 考生注册     报考简章       合格课程查询     课程教材                                                                                                    | <ul><li>€业计划</li><li>政策规定</li></ul>                                                                                              | 课程考试安排     送 找回准考证号       注 找回准考证号        注 身咨询                                                                                                    |  |  |  |
| 版权所有: 山西省招生考试管理中心 晋ICP备07002787 NO1<br>山西自学考试信息服务平台                                                                                                    |                                                                                                    |                                                                                                    |  |  |  |

(三)选择"考生注册"后,转考申请的考生选择在籍考 生。具体注册要求详见注册页面的提示要求。

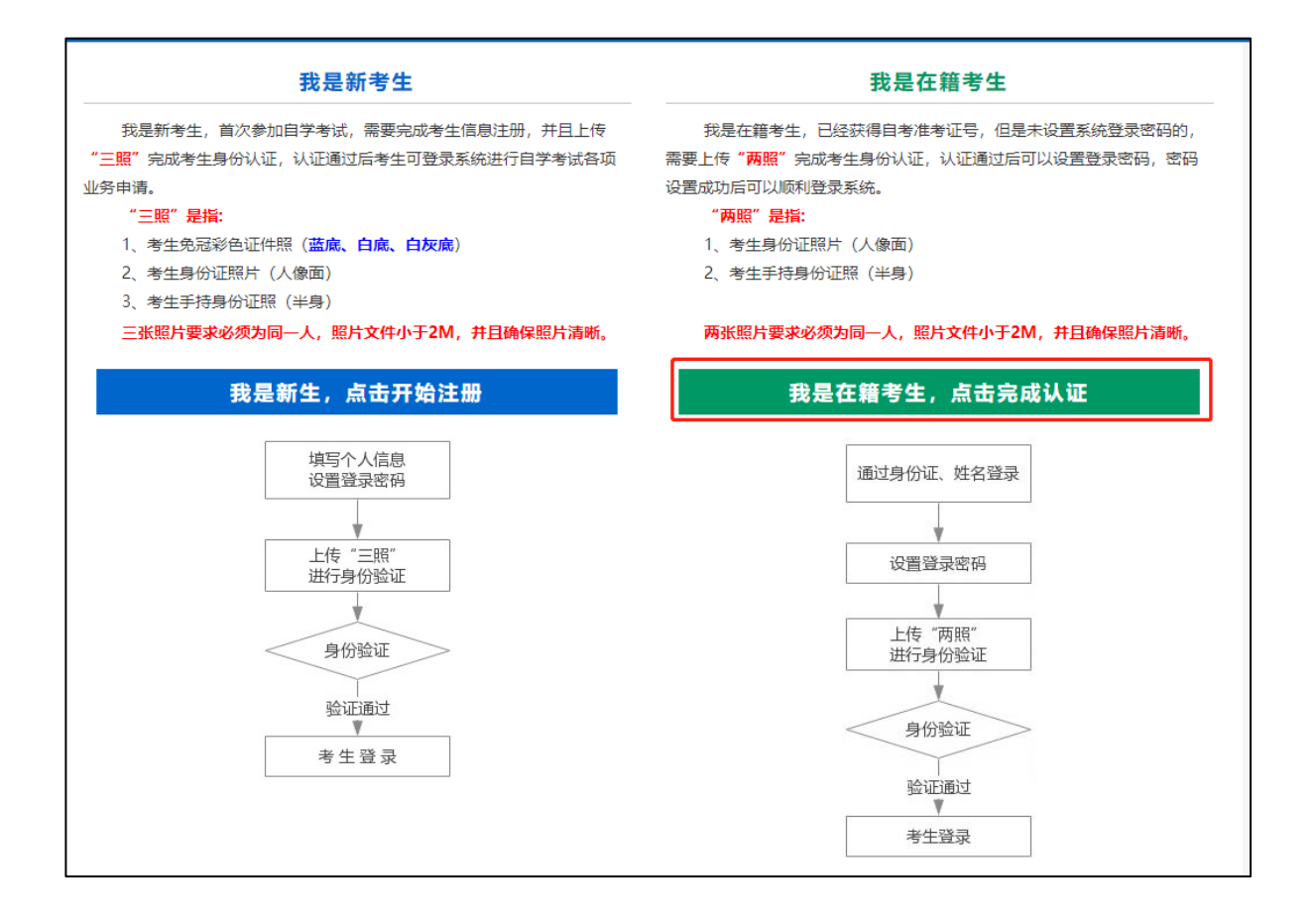

在籍考生报名需要上传"身份证人像面照"、"手持身份 证照",系统认证通过后即获取报名资格,便可登录系统进 行转考申请。

说明:如果考生一直无法完成系统线上认证,可到所属的 报名点进行人工审核。具体报名点联系方式可通过系统查 询。

(四)个人中心,考生身份认证通过后即可登录系统,登录成功后进入"个人中心"。考生可通过快捷入口和查询中心办理相关业务。

| <b>山西自学考试信息服务平台</b><br>HTTP://ZIKAO.SXKSZX.CN/ |                                                                                                    |                |                       |                           |  |  |
|------------------------------------------------|----------------------------------------------------------------------------------------------------|----------------|-----------------------|---------------------------|--|--|
| <b>系统首页</b> 今天是: 203                           | 20年11月18日 星期三                                                                                                    |                |                       | 学习改变命运,自考成就梦想!            |  |  |
| 个人中心                                           |                                                                                                    |                |                       | 修改密码 退出登录                 |  |  |
| 姓名                                             | Į.                                                                                                    | 份证号            |                       |                           |  |  |
| 准考证号                                           |                                                                                                    | 生别             |                       |                           |  |  |
| 民族                                             | F F                                                                                                    | ·口性质           |                       |                           |  |  |
| 文化程度                                           |                                                                                                    | 招 书            |                       |                           |  |  |
| 政治面貌                                           |                                                                                                    | 手机号            |                       |                           |  |  |
| 报名区县                                           | ŧ                                                                                                    | 子邮箱            |                       |                           |  |  |
| 快捷入口<br>理论课报名<br>开始:<br>结束:                    | <b>長</b><br>转考申请<br>57                                                                                                    | ●<br>免考申请<br>計 | 安践性环节报名<br>开始:<br>结束: | <b>ビ业申请</b><br>开始:<br>结束: |  |  |
| <b>查询中心</b> 图 合格成绩查询                           | 武法查询     武法查询     武法查询     武法查询     武法查询     武法查询     武法查询     武法查询     武法查询     武法查询     武法查询     武法会问     武法会问 | 展 报考简章         | (夏)<br>(夏)            | <u>业计划查询</u>              |  |  |
| 國進考证打印                                         | 國 当次免考审核结果查询                                                                                                    | 圆订单查询          | <b>圆</b> 通            | <u>和公告</u>                |  |  |

(五)考生选择"转考申请"入口后可以开始本次申请操作。

## 点击"省际转出申请"

| ▶ 快捷入口 |                             |                  |                                         |              |
|--------|-----------------------------|------------------|-----------------------------------------|--------------|
| 理论课报名  |                             | <b>企</b><br>免考申请 | 实践性环节报名                                 | <b>经</b> 业申请 |
| 开始:    | <b>自际转出甲</b> 请<br>开始<br>结束: | 开始:              | 开始: <b>*******</b><br>结束: <b>******</b> | 开始:          |

1、确认申请信息,选择转入省、转出原因、填写准考证,确认转考信息无误后提交申请。

| <b>山西自学考试信息服务平台</b><br>HTTP://ZIKAO.SXKSZX.CN/ |                 |            |             |                 |              |  |  |  |
|------------------------------------------------|-----------------|------------|-------------|-----------------|--------------|--|--|--|
| <b>系统首页</b> 今                                  | 天是:2021年01月27日  | 星期三        |             |                 | 学习改变命运,自考成就梦 |  |  |  |
|                                                | 省际转出申请信息填报      |            |             |                 |              |  |  |  |
| 姓                                              | 名               |            | 身份证号        |                 |              |  |  |  |
| 准考证                                            |                 |            | 原属地市        |                 | 623          |  |  |  |
| *转 入                                           | <b>省</b> 请选择转入省 | 分 <b>~</b> | *转出原因       | 请选择原因           | ~            |  |  |  |
| *转入准                                           | 考证              |            |             |                 |              |  |  |  |
|                                                |                 |            | 提交申请        |                 |              |  |  |  |
|                                                |                 |            |             |                 |              |  |  |  |
|                                                |                 |            |             |                 |              |  |  |  |
|                                                |                 |            |             |                 |              |  |  |  |
|                                                |                 |            |             |                 |              |  |  |  |
|                                                |                 |            |             |                 |              |  |  |  |
|                                                |                 | 版权所有・山西省   | 招生老试答理中心 垩门 | P条07002787 NO 1 |              |  |  |  |
|                                                |                 |            | 山西自学考试信息服务平 | 沿               |              |  |  |  |

2、查看省际转出申请详情。

提示:考生可携带相关资料至所属地市进行现场确认,并等 待招办审核。

| <b>山西自学考试信息服务平台</b><br>HTTP://ZIKAO.SXKSZX.CN/ |                                          |      |                      |      |          |       |        |
|------------------------------------------------|------------------------------------------|------|----------------------|------|----------|-------|--------|
| 系统首页                                           | 系统首页 今天是: 2021年01月27日 星期三 学习改变命运,自考成就梦想! |      |                      |      |          |       | 考成就梦想! |
|                                                | 山西省高等教育自学考试省际转出申请信息详情                    |      |                      |      |          |       |        |
|                                                | 类型                                       | 所属地市 | 申请时间                 | 转出原因 | 转入省      | 转入准考证 |        |
|                                                | 省际转出                                     |      | all strength and     | 1000 |          |       |        |
|                                                | 提示:考生可                                   | 可直接到 | 打用<br>「招办提交纸质材料。 详情可 | 这回首页 | □地址及联系方式 |       |        |